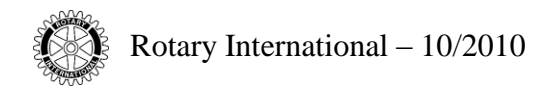

# **MAP ENHANCEMENTS**

As part of Rotary's on-going efforts to simplify and improve business operations for Rotary clubs, new enhancements to Rotary's "Member Access Portal" (MAP) have been made. Club presidents, secretaries, executive secretaries and treasurers can now view, print, and pay their semi-annual dues invoice online. They can also view and print the Daily Club Balance Report, which shows a detailed listing of all unpaid dues or bills. In order to allow club executive secretaries and treasurers to use these new functions, club presidents and secretaries must register these new roles on Member Access.

# CLUB OFFICERS (PRESIDENTS, SECRETARIES, EXECUTIVE SECRETARIES OR TREASURERS)

To access MAP,

- use the following link: https://www.rotary.org/en/selfservice/Pages/login.aspx
- or go to the RI Website <u>www.rotary.org</u> and click on the Member Access tab.

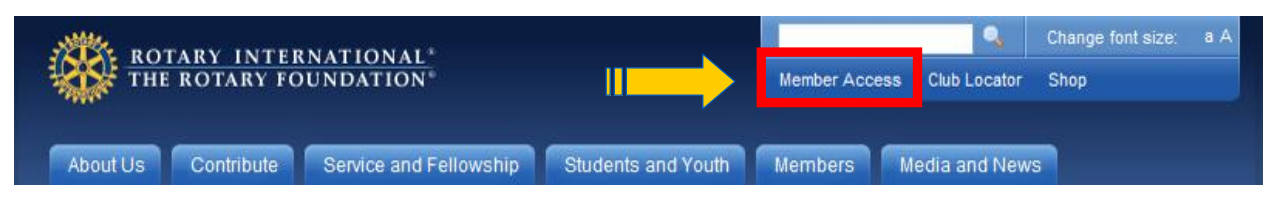

If you are not yet registered, you must do so before proceeding.

## HOW TO REGISTER

- 1. Click on the box *Register Now* (see below)
- 2. Enter a unique e-mail address and your contact information upon request
- 3. Validate your e-mail address by clicking on the hyperlink in the e-mail sent to you by "Member Access"
- 4. Create your password by following the instructions.

| Rotary Busines Dnline                                                                                                    |                                                                                                    |
|----------------------------------------------------------------------------------------------------|----------------------------------------------------------------------------------------------------|
| Registering with Rotary's Member Access<br>allows you to access online services and<br>features. To ensure your personal information<br>remains confidential, many of our online<br>services require you to log in to our secure<br>environment with a unique email address and<br>password Once registered you will have | You must be registered in Member Access to login. Only the following groups may<br>register: active Rotarians, Rotary Center Directors, Rotary World Peace Fellows and<br>Rotary World Peace Fellow Alumni. If you are interested in Rotary International, The Rotary<br>Foundation or any of Rotary's initiatives, please contact your local Rotary club for more<br>information. |
| access to a variety of online services specific<br>to your affiliation with Rotary International and<br>The Rotary Foundation.<br>These services may include:<br>• Making TRF contributions<br>• Viewing your TPE contribution/recognition                                                                                | E-mail address: I forgot my login e-mail address Password: For new users                                                                                                    |
| Kegistering for RI Meetings     Searching the online Official Directory     Managing your Rotary email subscriptions                                                                                                    | Login Need Assistance?                                                                                                    |
| viewing secure sites Rotary club and district officers have access to additional records and reports.                                                                                                    | Outbound emails from Member Access will be sent from: donotreply@rotarymailings.org<br>and/or secure@rotarymailings.org. Please add these email addresses to your email<br>contacts and safe list so that you can continue to receive important messages related to<br>your Member Access account. Outbound messages related to Member Access will no                              |
|                                                                                                    | longer be sent from website@rotary.org.                                                                                                    |

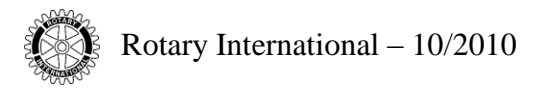

#### FOR RETURNING USERS

- 1. Enter your e-mail address
- 2. Enter your chosen password
- 3. Click on the button *Login* (see above)

If you have trouble logging in, please reference "Need Assistance?" at the bottom of the page.

#### **NEW MAP ENHANCEMENTS**

Functions available for Club presidents, secretaries and executive secretaries are listed below. New items are highlighted.

| EW        | Daily Club Balance Report                               |                                                                      |  |
|-----------|---------------------------------------------------------|----------------------------------------------------------------------|--|
|           | Ocontribute to The Rotary Foundation                    |                                                                      |  |
|           | Personalized Contribution Forms                         |                                                                      |  |
|           | View your Contribution History                          | Hello<br>It is 11:57:25 AM USA Central Standard Time on 29-Sep-2010. |  |
| W         | Pay Semiannual Dues or<br>Print Semiannual Report (SAR) |                                                                      |  |
| A 8 2 2 2 | Search the Online Official Directory                    |                                                                      |  |
|           | OUpdate Club Data                                       | Conduct Rotary business online. With new, improved options for       |  |
|           | Rotary Workgroups                                       | Rotarians secure access to RI services.                              |  |
|           | Manage E-mail Preferences                               |                                                                      |  |
|           |                                                         |                                                                      |  |
|           | U View MCR, SHARE & Polio Reports                       | Frequently Asked Questions                                           |  |
|           | III View EREY Eligibility Report                        |                                                                      |  |
|           | Register for Meetings                                   |                                                                      |  |
|           | S Future Vision Pilot Site                              |                                                                      |  |

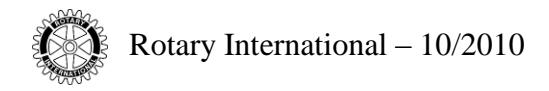

|                                                                                                    | Rotary Club                                                                                                    |                                                                                                    |                                                                                                  |   |  |
|----------------------------------------------------------------------------------------------------|----------------------------------------------------------------------------------------------------|----------------------------------------------------------------------------------------------------|--------------------------------------------------------------------------------------------------|---|--|
|                                                                                                    | Semi Annual Dues period, 1                                                                                                    | July - 31 December 2010.                                                                                                    |                                                                                                  | _ |  |
| Please note: Adjust<br><u>lata@rotary.org</u> wit<br>number, officers' na<br>order for RI to adjus<br>not necessary to inc                  | ments to your account are not posted autom<br>h 'Adjust (SAR period) Semiannual Report re-<br>ames, number of members, and number of su<br>st your club's semiannual billing and also to s<br>lude member list with this information if me | atically via Member Access. Please send an e<br>quest' in the subject line, including your club<br>bscriptions for the SAR period. This informat<br>atisfy the club reporting requirements from t<br>mbership is updated online | mail to<br>name, club<br>ion is needed in<br>he RI Bylaws. It is                                 |   |  |
| emi Annual Rep<br>Semi Annual N                                                                                                    | ort Member List and Semi-Annual Rej                                                                                                    | port Form                                                                                                    |                                                                                                  | _ |  |
| Semi Annual R                                                                                                    | eport Form                                                                                                    |                                                                                                    |                                                                                                  |   |  |
| Membership u<br>Report respec                                                                                                    | pdated after 1 December or 1 June wil<br>tively.                                                                                                    | l not be reflected in the January or Ju                                                                                                    | ly Semi-Annual                                                                                   |   |  |
| emi Annual Due<br>Print Simplifie                                                                                                    | s Invoice                                                                                                    |                                                                                                    |                                                                                                  |   |  |
| ues are calculat                                                                                                    | ed based on RI membership informatio                                                                                                    | n as of 1 June and 1 December.                                                                                                    |                                                                                                  |   |  |
| ayment of per ca                                                                                                    | apita dues shall be due and payable pu                                                                                                    | rsuant to subsection 17.03.01 on 1 Jul                                                                                                    | y and 1 January                                                                                  |   |  |
| AR period. If you<br>Australian clubs<br>nvoice Number:                                                                                     | must include GST with payment.                                                                                                    | club. This data will remain viewable u<br>our <u>Accounts Receivable Coordinator</u> .<br>SAR-0                                                                                                    | 000                                                                                              |   |  |
| AR period. If you<br>Australian clubs<br>nvoice Number:<br>Due as of:                                                                       | must include GST with payment.                                                                                                    | club. This data will remain viewable u<br>our <u>Accounts Receivable Coordinator</u> .<br>SAR-C<br>01-Ju                                                                                                    | 000<br>1-2010                                                                                    |   |  |
| AR period. If you<br>Australian clubs<br>nvoice Number:<br>Due as of:<br>Club Number:<br>Club Name:                                         | must include GST with payment.                                                                                                    | club. This data will remain viewable u<br>our <u>Accounts Receivable Coordinator</u> .<br>SAR-0<br>01-Ju                                                                                                    | 000<br>000<br>000                                                                                |   |  |
| AR period. If you<br>Australian clubs<br>nvoice Number:<br>Due as of:<br>Club Number:<br>Club Name:<br>District:                            | must include GST with payment.                                                                                                    | club. This data will remain viewable u<br>our <u>Accounts Receivable Coordinator</u> .<br>SAR-0<br>01-Ju                                                                                                    | 000<br>1-2010                                                                                    |   |  |
| AR period. If you<br>Australian clubs<br>nvoice Number:<br>Due as of:<br>Club Number:<br>Club Name:<br>District:<br>Number                  | Description                                                                                                    | club. This data will remain viewable u<br>our <u>Accounts Receivable Coordinator</u> .<br>SAR-0<br>01-Ju<br>Unit Price in Dollars                                                                                               | 000<br>I-2010<br>Total in<br>Dollars                                                             |   |  |
| AR period. If you<br>Australian clubs<br>nvoice Number:<br>Due as of:<br>Club Number:<br>Club Name:<br>District:<br>Number                  | Description Pro-Rata Dues                                                                                                    | club. This data will remain viewable u<br>our <u>Accounts Receivable Coordinator</u> .<br>SAR-0<br>01-Ju<br>Unit Price in Dollars<br>\$4.08                                                                                     | 1000<br>1-2010<br>Total in<br>Dollars<br>\$4.08                                                  |   |  |
| AR period. If you<br>Australian clubs<br>nvoice Number:<br>Due as of:<br>Club Number:<br>Club Name:<br>District:<br>Number<br>1             | Description         Pro-Rata Dues         Semi-Annual Dues                                                                                                    | club. This data will remain viewable u<br>our <u>Accounts Receivable Coordinator</u> .<br>SAR-0<br>01-Ju<br>Unit Price in Dollars<br>\$4.08<br>\$25.00                                                                          | 000<br>1-2010<br>Total in<br>Dollars<br>\$4.08<br>\$1,500.00                                     |   |  |
| AR period. If you<br>Australian clubs<br>nvoice Number:<br>Due as of:<br>Club Number:<br>Club Name:<br>District:<br>Number<br>1<br>60<br>60 | Description         Pro-Rata Dues         Semi-Annual Dues         Council On Legislation Levy                                                                                                    | club. This data will remain viewable u<br>our <u>Accounts Receivable Coordinator</u> .<br>SAR-0<br>01-Ju<br>Unit Price in Dollars<br>\$4.08<br>\$25.00<br>\$1.00                                                                | 1000<br>1-2010<br>Total in<br>Dollars<br>\$4.08<br>\$1,500.00<br>\$60.00                         |   |  |
| AR period. If you<br>Australian clubs<br>nvoice Number:<br>Due as of:<br>Club Number:<br>Club Name:<br>District:<br>Number<br>1<br>60<br>60 | Description         Pro-Rata Dues         Semi-Annual Dues         Council On Legislation Levy                                                                                                    | club. This data will remain viewable u<br>our <u>Accounts Receivable Coordinator</u> .<br>SAR-0<br>01-Ju<br>Unit Price in Dollars<br>\$4.08<br>\$25.00<br>\$1.00<br>Total<br>Invoice Amount in USD                              | Total in<br>Dollars           \$4.08           \$1,500.00           \$60.00           \$1,720.49 |   |  |

Pay Semiannual Dues or Print Semiannual Report (SAR)

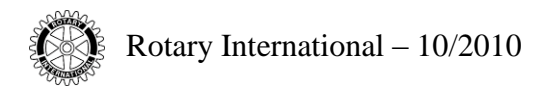

#### HOW TO PAY ONLINE

- 1. Click on the word Continue at the bottom of the page [*see print screen above*] as this will direct you to the Enter Credit Card Info screen [*see print screen on next page*]
- 2. If necessary, modify the amount to pay
- 3. Enter the data requested (name of card holder, credit card number and expiration date)
- 4. Validate the payment by clicking the Submit Payment button.

| Australian clubs must include GST with payment. |                                                     |  |  |  |  |
|-------------------------------------------------|-----------------------------------------------------|--|--|--|--|
| Amount:                                         | 1,720.49 USD (Click into the box to change amount.) |  |  |  |  |
| Description:                                    | SAR for 01-Jul-2010 period.                         |  |  |  |  |
| Name on Card:                                   |                                                     |  |  |  |  |
| Credit Card Number:                             |                                                     |  |  |  |  |
| Expiration Date:                                | Month 🔽 Year 🔽                                      |  |  |  |  |
| CVN:                                            |                                                     |  |  |  |  |
|                                                 | Submit Payment                                      |  |  |  |  |
|                                                 |                                                     |  |  |  |  |

# In Daily Club Balance Report

Club presidents, secretaries, executive secretaries and treasurers have access to view the Daily Club Balance Report of their own club whereas district governors can view this report for all the clubs in their district.

|                | ROTARY INTERNATIONAL<br>District - Club Balance Report<br>As of 17 July 2008 |                        |                        |              |                              |                                |              |
|----------------|------------------------------------------------------------------------------|------------------------|------------------------|--------------|------------------------------|--------------------------------|--------------|
| Item<br>Number | Item<br>Date                                                                 | Item<br>Description    | Total<br>(US\$)        | 0-89<br>Days | Historical<br>90-179<br>Days | Information<br>180-269<br>Days | 270+<br>Days |
|                |                                                                              |                        | C0000<br>United States | -ACTIVE      |                              |                                |              |
| MIS-0000       | 08-Oct-07                                                                    | Subscription Billing   | 2.00                   | 0.00         | 0.00                         | 0.00                           | 2.00         |
| MIS-0000       | 15-Apr-08                                                                    | Subscription Billing   | 4.00                   | 0.00         | 4.00                         | 0.00                           | 0.00         |
| MIS-0000       | 28-Apr-08                                                                    | Subscription Billing   | 4.00                   | 4.00         | 0.00                         | 0.00                           | 0.00         |
| SAR-0000       | 12-May-08                                                                    | Semiannual Dues        | (6.00)                 | (6.00)       | 0.00                         | 0.00                           | 0.00         |
| SAR-0000       | 01-Jul-08                                                                    | Semiannual Dues        | 1,151.80               | 1,151.80     | 0.00                         | 0.00                           | 0.00         |
|                |                                                                              | Total amount slub amor | 1 155 90               | 1 140 20     | 4.00                         | 0.00                           | 2.00         |

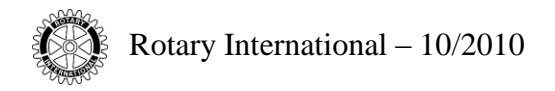

## **QUESTIONS?**

Any questions related to the membership list can be addressed to the Data Corrections department via e-mail: <u>data@rotary.org</u>.

Any questions related to the Semiannual Report (SAR) or the financial situation of the club can be addressed to your Financial Representative using the attached link: http://www.rotary.org/en/AboutUs/ContactUs/CDSandFinancialReps/Pages/FindAFinancialRep.aspx